Nitelikli Elektronik Sertifikanız ve kart okuyucunuz tarafınıza teslim edilmişse Sertifikanızı Kullanabilmeniz için

http://www.kamusm.gov.tr/islemler/sertifikami\_aldim\_ne\_yapmaliyim/

sayfasında gösterilen veya aşağıdaki adımları sırasıyla yapmanız gerekmektedir.

1- Kurye tarafından tarafınıza elden teslim edilen AKİS Akıllı Kartta yer alan Nitelikli Elektronik Sertifikanın yüklü olduğu çipli parça aşağıdaki gibi hasar verilmeden işaretli yerlerinden kırılarak çıkarılır. Eğer kenarlarında çapak kaldıysa uygun bir alet ile zarar vermeden temizlenir. Çıkarılan NES yüklü çipli parça, kart okuyucuya aşağıda görüldüğü şekilde ve ok yönünde itilir.

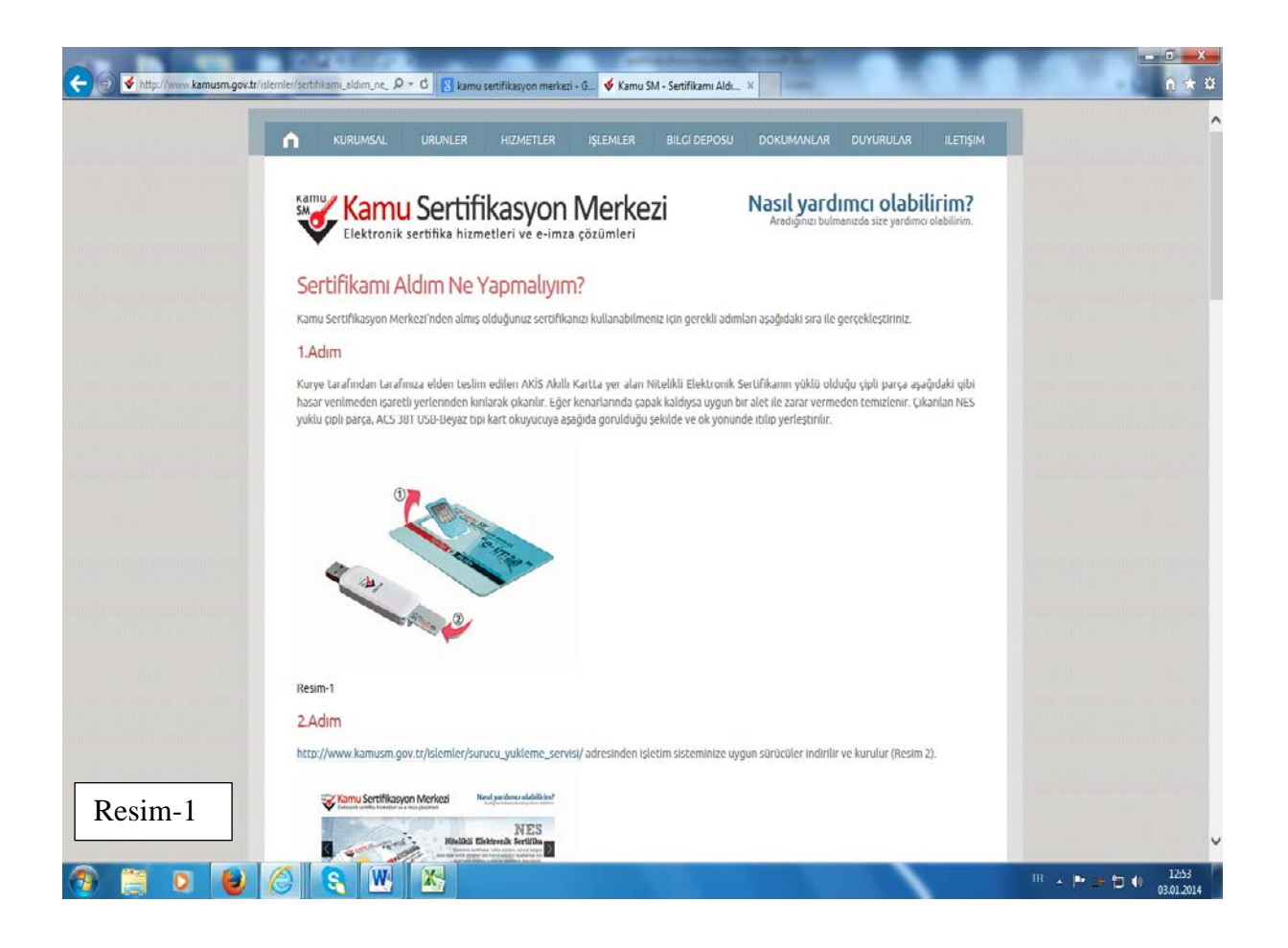

Çipli parça kart okuyucuya takılırken çipin takılma yönü ve şekline dikkat edin, resim 1-a da gösterildiği şekilde cip takılmalı, (kart okuyucunun Tübitak yazısı üstte gelecek şekilde tutulduğunda cipin kesik köşesi dışta olmalıdır.)

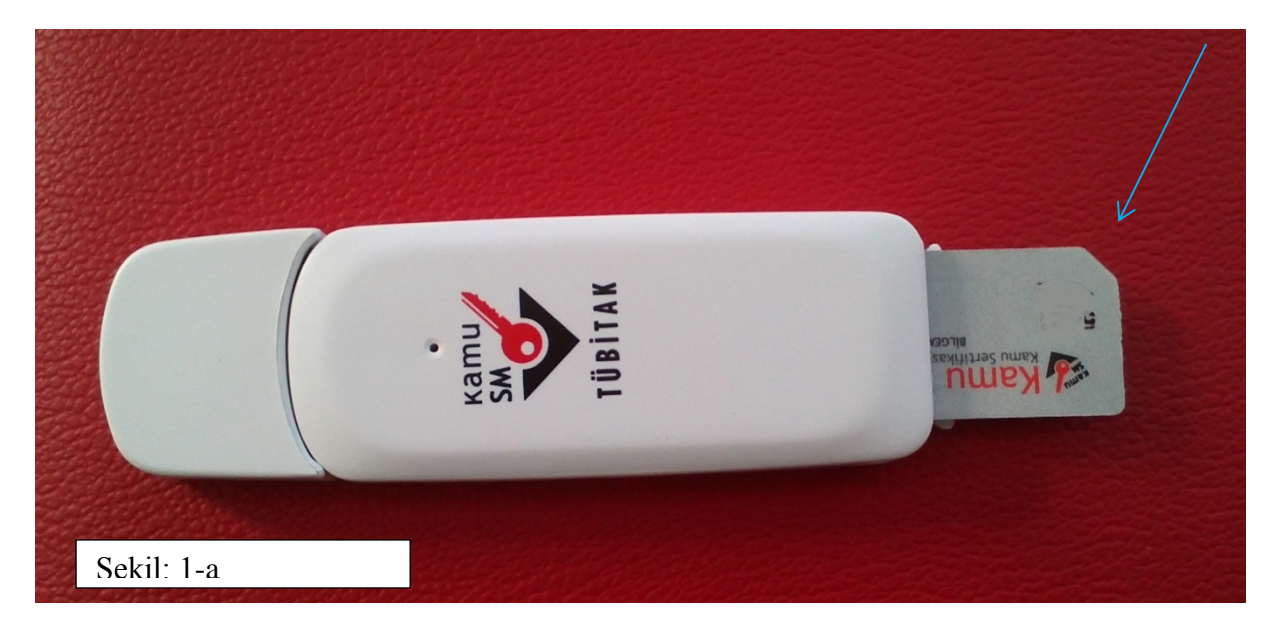

## 2- SÜRÜCÜ YÜKLEME 2.1- JAVA

Bilgisayarınızda eski sürüm "java" yı kaldırın, "java" nın yeni sürümünü kurun, İşletim sisteminiz 64 bit ise **ayrıca** java jre sürümünü aşağıdaki linkten "Accept License Agreement " seçeneğini çek ederek kurun ( Resim-2a)

http://www.oracle.com/technetwork/java/javase/downloads/jre-6u25-download-346243.html

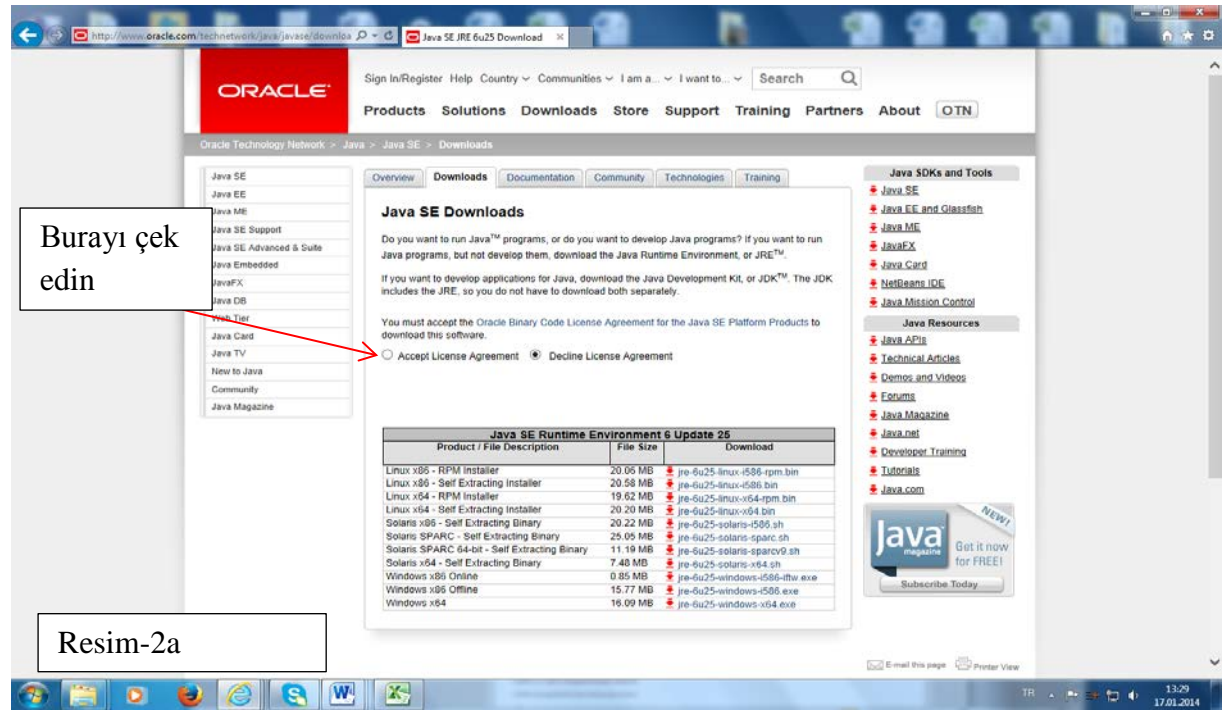

| Windows 64 secin | Ethnetwork-javase/downlo<br>ancar (Instance) with weeks 2<br>Java SE<br>Java KE<br>Java SE Support<br>Java SE Support<br>Java SE Advanced & Suite<br>Java Thebedded<br>Java IX<br>Java DO<br>Web Tier<br>Java Card<br>Java TV<br>New to Java<br>Card<br>Java TV<br>New to Java | Image: State State Stat                                                                                                    | * C ^            |
|------------------|----------------------------------------------------------------------------------------------------|----------------------------------------------------------------------------------------------------|------------------|
| Resim-2b         | Learn About PaaS                                                                                                    | JAVA<br>Learn Aboot Java<br>Derrichad Java 60 Derrichperson<br>Derrichad Java 60 Derrichperson<br>All Oracle Events<br>Withis Become a Partner<br>Oracle OpenWoold<br>Oracle OpenWoold<br>Derrichad Java 60 Derrichperson<br>All Oracle Events<br>Withis Become a Partner<br>Oracle OpenWoold<br>Oracle OpenWoold<br>Derrichad Java 60 Derrichperson<br>All Oracle Events<br>Withis Become a Partner<br>Oracle OpenWoold<br>Derrich About<br>Derrich About<br>Der | (3:31<br>01 2014 |

Java Kurulumları tamamlanınca

# 2.2- Kart okuyucu ve sürücüleri için

<u>http://www.kamusm.gov.tr/islemler/surucu\_yukleme\_servisi/</u> adresinden işletim sisteminize uygun sürücüler indirilir ve kurulur (Resim 2c)

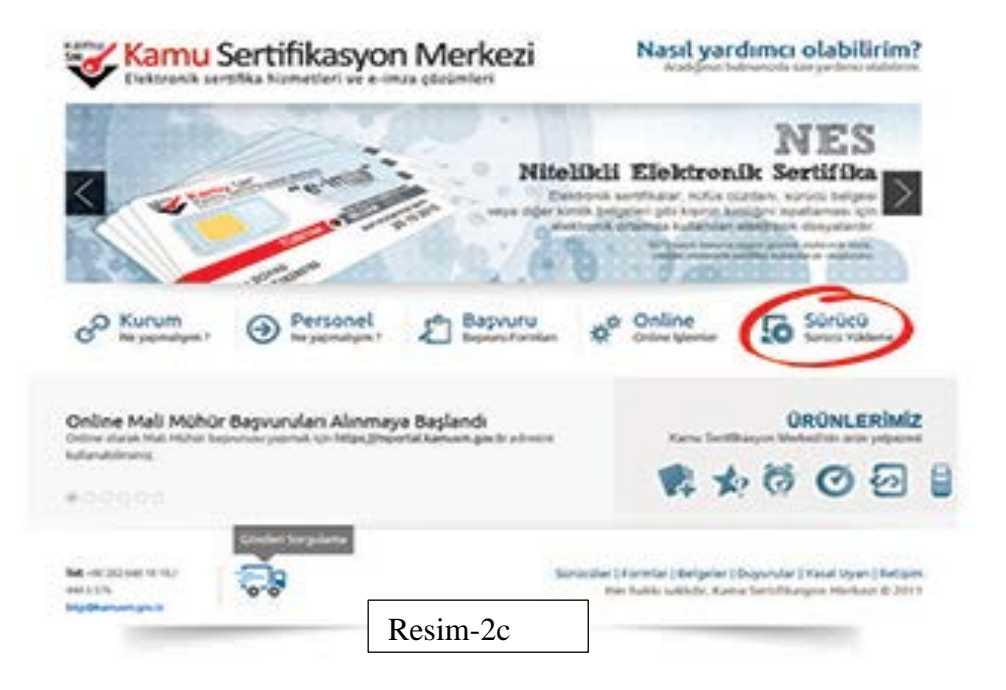

# 2.3- İşletim sistemi, kart okuyucu ve akıllı kartınızı seçilir. (Resim 3-)

| A http://www.kamusm.gov.tr/islem | ler/surucu_yukleme_serv 🔎 < 🖒 kamu sertifikasyon merkezi - G 🗳 Kamu SM - Sertifikamı Aldım 🗳 Kamu SM - Sürücü Yüklem 🗙                                                                                                    |
|----------------------------------|----------------------------------------------------------------------------------------------------|
|                                  | Kamu Sertifikasyon Merkezi<br>Elektronik sertifika hizmetleri ve e-imza çözümleri<br>Karadığınızı bulmanızda size yardımcı olabilirim.                                                                                                    |
|                                  | Sürücü Yükleme Servisi<br>Aşağıda, bilgisayarınız için uygun olan sürücüleri indireceğiniz sürücü yükleme adımları mevcuttur. Lütfen gerekli alanları doldurup, size uygun                                                                                                    |
| İŞLETİM<br>SİSTEMİNİZ            | sürücüleri bilgisayarınıza indirip kurunuz.<br>Adım 1: İşletim Sisteminizi Seçiniz<br>Lütfen işletim sistemil: Seçiniz Versiyonu: Seçiniz VTıpı: Seçiniz V<br>Adım 2: Kart Okuyucunuzu Seçiniz<br>Lütfen size gönderilen kart okuyucuyu seçiniz.<br>Omnikey USB Şeffaf<br>Omnikey USB Beyaz<br>Omnikey USB Beyaz<br>Cemplus USB<br>AcS 38T USB - Kırmızı<br>AcS 38T USB - Kırmızı<br>AcS 38T USB - Kırmızı<br>AcS 38T USB - Kırmızı<br>AcS 38T USB - Kırmızı                                                                                                    |
| Resim-3                          | Adım 3 : Kartınızı Seçiniz<br>Lütfen size gönderilen akıllı kartı seçiniz.<br>AKIS Akıllı Kart<br>Gemplus Akıllı Kart<br>Lüffen<br>Seçiniz<br>SEÇİMLER YAPILDIKTAN SONRA<br>SÜRÜCÜYÜ GÖSTERİ TIKLAYIN                                                                                                    |
| IŞLETIM<br>SISTEMINIZ<br>Resim-3 | Compared and the second of the second of the second o |

#### 2.4- Kart okuyucu ve akıllı kart sürücüleri görüntülenir.

| A http://www.kamusm.gov.tr/islemler/suri | rucu_yukleme_serv P +                                            | C 8 kamu sertifika               | syon merkezi - G 🔞                  | Kamu SM - Sertifikamı Ald    | im 🗳 Kamu SM - S                                  | Sürücü Yüklem ×                                |                                   |           | - □ ×<br>↑ ★ ¤      |
|------------------------------------------|------------------------------------------------------------------|----------------------------------|-------------------------------------|------------------------------|---------------------------------------------------|------------------------------------------------|-----------------------------------|-----------|---------------------|
| 0                                        | KURUMSAL                                                         | ÜRÜNLER HİZ                      | METLER İŞLEN                        | ILER BİLGİ DEPOSL            | DOKÜMANLAR                                        | DUYURULAR                                      | iletişim                          |           | ^                   |
| Kar<br>SM                                | Elektronik se                                                    | Sertifika<br>ertifika hizmetleri | <b>Syon Me</b><br>ve e-imza çözüm   | rkezi                        | Nasıl yarı<br>Aradığınızı bul                     | <b>Jimci olabil</b><br>Imanizda size yardımcı  | irim?<br>olabilirim.              |           |                     |
| Si                                       | ürücü Yükler                                                     | ne Servisi                       |                                     |                              |                                                   |                                                |                                   |           |                     |
| Aşa                                      | ağıda, bilgisayarınız içir                                       | ı uygun olan sürücüler           | mevcuttur. Lütfen b                 | u sürücüleri bilgiyarınıza i | ndirip kurunuz.                                   |                                                |                                   |           |                     |
| Ku                                       | ur 1: Kart Okuyuc                                                | J Sürücüsü                       |                                     |                              | -                                                 |                                                |                                   |           | _                   |
| Kar                                      | rt okuyucu için gerekli                                          | olan sürücü dosyalarır           | n bilgisayarınıza aşağ              | daki linkten indirip, kurur  | IUZ.                                              | Kart ok                                        | uyucu si                          | irücüsü   |                     |
| Yap                                      | pmış olduğunuz seçim:<br>• Sürücüyü İndir<br>• Kurulum Yardımı E | ACS 38T USB - Beyaz              |                                     |                              |                                                   |                                                | ,<br>                             |           |                     |
| Ku                                       | ur 2: Akıllı Kart Sü                                             | rücüsü                           |                                     | Kui                          | ulum va                                           | rdımı                                          |                                   |           |                     |
| Aki                                      | ıllı kart için gerekli olar                                      | sürücü dosyalarını bil           | gisayarınıza <mark>aşağı</mark> dak | i linkten indirip, kurunuz.  |                                                   |                                                |                                   |           | _                   |
| Yap                                      | pmış olduğunuz seçim:<br>• Sürücüyü İndir<br>• Kurulum Yardımı D | Gemplus Akıllı Kart              |                                     |                              |                                                   | Akıllı                                         | kart sürü                         | icüsü     |                     |
| Ye                                       | eni Arama                                                        | Gönderi Sorgulama                | 1                                   | K                            | Curulum                                           | Yardımı                                        |                                   |           |                     |
| Tet-<br>444<br>bilgi                     | c+90 262 648 18 18 /<br>15 576<br>ji@kamusm.gov.tr               | 0-0                              |                                     | Sürücüler<br>H               | Formlar   Belgeler   E<br>er hakkı saklıdır, Kamı | Duyurular   Yasal Uya<br>u Sertifikasyon Merke | n   <b>İletişim</b><br>ezi © 2012 |           |                     |
| Resim-4                                  |                                                                  |                                  |                                     |                              |                                                   |                                                |                                   |           |                     |
|                                          |                                                                  |                                  |                                     |                              |                                                   |                                                |                                   |           | ~                   |
| ③ ③ ◎ ●                                  | <u>8</u>                                                         |                                  |                                     |                              |                                                   |                                                |                                   | ™ ▲ 🍽 🔿 🖗 | 13:24<br>03.01.2014 |

Kart okuyucu ve Akıllı kart sürücülerini ayrı, ayrı indirip yükleyiniz. (indirilen dosya Winzip veya Winrar formatında olacaktır, bu dosyaları açmalısınız,) Yardım gerekirse kartla ilgili resimde gösterilen yerden Kurulum Yardımı Dokümanını indirebilirsiniz.

#### Sürücülerin kurulmasından sonra:

3- <u>http://www.kamusm.gov.tr</u> adresinde Online İşlemler altında bulunan "Nitelikli Elektronik Sertifika İşlemleri" linkine tıklanır(Resim 5 ).

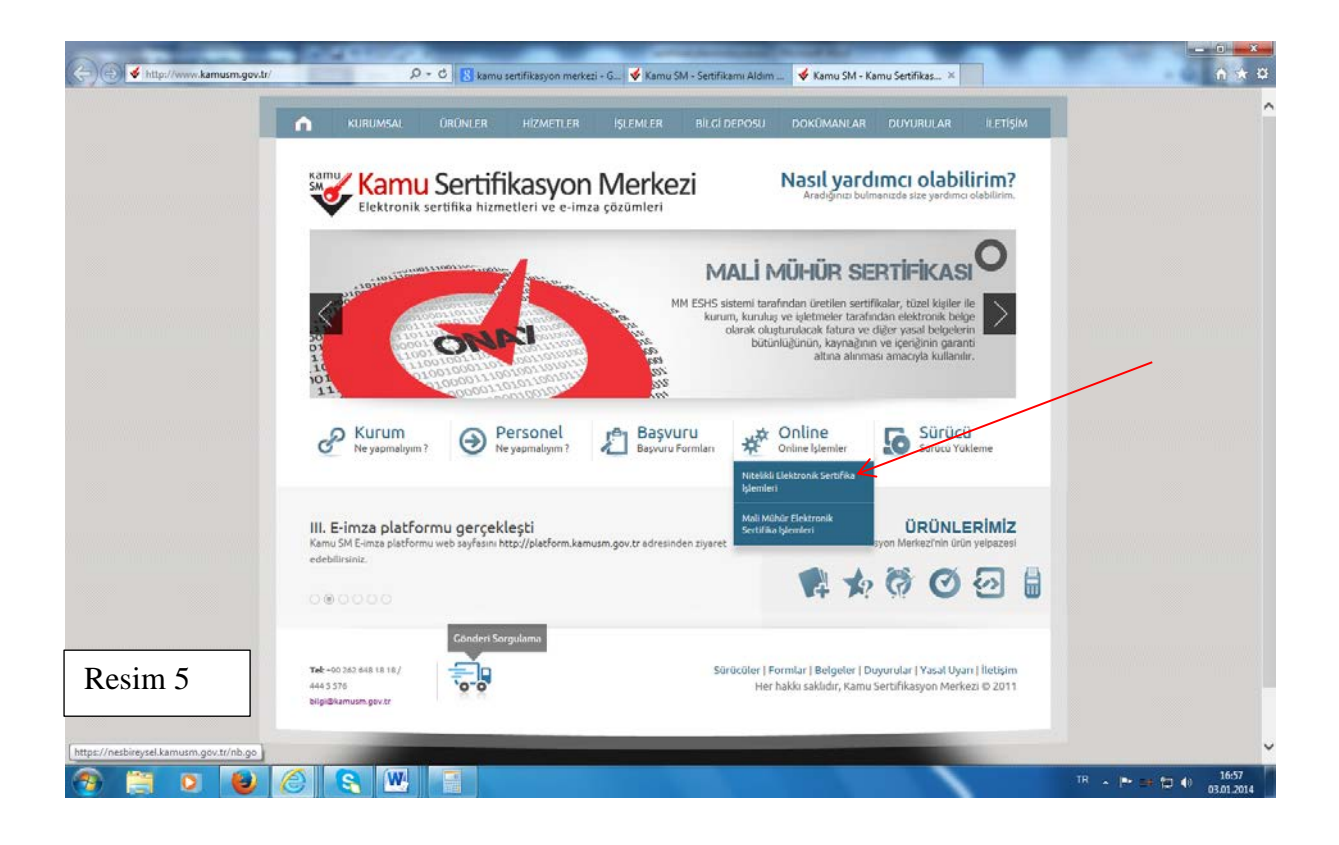

4- Gelen sayfada şifreli giriş seçilir (Resim-6)

|         | Kamu Sertifikasyon Merkezi                                                                                                    |  |
|---------|----------------------------------------------------------------------------------------------------|--|
|         | Bireysel Nitelikli Elektronik Sertifika İşlemleri<br>Bireysel Nitelikli Elektronik Sertifika İşlemleri - Bireysel Nitelikli Elektronik Sertifika İşlemleri                                                 |  |
|         | Kullanıcı Doğrulama Ekranı                                                                                                    |  |
| _       | Sertifikanızı kullanıma açmak için lütfen "Şifreli Giriş" seçeneğini kullanınız. Kullanıma açılmış bir e-imza<br>sertifikanız var ise "Şifreli Giriş" ya da "E-Imzalı Giriş" seçeneğini kullanabilirsiniz. |  |
|         | Şifreli<br>Giriş E-imzalı<br>Giriş                                                                                                    |  |
|         |                                                                                                    |  |
| Dagim 6 | i © Copyright TÜBİTAK BİLGEM Kamu Seritfikasyon Merkezi, Tüm Hakto Sakıdır   Yasal Uyan                                                                                                    |  |

5- Kimlik No, Resimdeki Yazı ve Güvenlik Sözcüğü alanları doldurulup Giriş butonuna basılır (Resim 7)..

|         | Bireysel Nite<br>Bireysel NitesBill Elektroni | elikli Elektronik Sertifika İşlemleri<br>Sertifia işemleri - Bireyat Nitelski Elektronik Sertifia işemleri                                                                                                    |                                               |
|---------|-----------------------------------------------|----------------------------------------------------------------------------------------------------|-----------------------------------------------|
|         | Şifreli Giriş Ekr                             | Amilik No<br>2. Konik Nomarası ya de Pasaport<br>Aumarası Gene<br>5655777<br>Resimdeki Yazı<br>Resim<br>Resim<br>Resim<br>Milio 765<br>Yuanta gonuş dağuraş matu lafar Reşinderi Yabi sanıra göne;<br>Güvenlik Sözcüğümü Unuttum | NES formuna<br>yazdığınız güvenlik<br>sözcüğü |
| Deaim 7 | ]                                             |                                                                                                    |                                               |

## 6- Cep telefonunuza gönderilen SMS Onay Kodu girilir.

Elektronik sertifikanız ile yapacağınız işlemler için gerekli olan PIN bilgisi, Resim-8 de yer alan PIN/PUK Bilgisi butonuna tıklanarak listelenebilir.

| Bireysel Niteliki       | i Elektronik Sertifika İşlemleri                                            |
|-------------------------|-----------------------------------------------------------------------------|
| İşlemler Menüsü         |                                                                             |
| Sayn<br>Gincreeveourona | Aşağıdaki butonlar kullanarak setifika durumunuzu değiştiretirik, kişisel b |
| Sertifi                 | Kullanıma<br>Aç İptal Et Bilgi<br>Güncelle<br>ka Pin / PLK Kilk Çicş        |

AŞAĞIDAKİ BİLGİLERİ DİKKATLE OKUYUN

# PIN bilgisinin kullanılması ve saklanması ile ilgili uyarıların tamamı DİKKATLE okunmalıdır:

- 1. PIN bilgisinin güvenli olarak muhafaza edilmesi kart sahibinin sorumluluğundadır. Ayrıca, sertifika sahibi tarafından silininceye kadar Kamu SM'de şifreli olarak tutulur.
- 2. "Parolalarımı Kaydet" butonuna basılarak oluşturulan PIN bilgisinin yer aldığı PDF dosyasının, güvenli bir yerde saklanması, ayrıca PIN bilgisinin yazıcıdan baskısı alınarak basılı kopyasının da saklanması önerilir.
- 3. PIN bilgisi, doğru olarak kayıt edildiğinden ve baskısının alındığına emin olunduktan sonra, "Parolalarımı Sil" butonuna basılarak, PIN bilgisinin Kamu SM sisteminden silinmesi önerilir ("Parolalarımı Sil" butonuna basıldığında, PIN bilgisi, Kamu SM sisteminden, bir daha görülemeyecek şekilde tamamen silinir).
- 4. PIN'in 3 (üç) kere hatalı girilmesi durumuna Kilit Çözme seçeneğine tıklanarak PIN yenilenir (Resim 7).
- 5. 01.01.2011 tarihinden itibaren üretilen kartların PUK yönetimi Kamu SM tarafından yapılmaktadır. PUK bilgisi, Kamu SM tarafından da hiçbir şekilde görüntülenemez. Yetkisiz veya hatalı olarak yapılan 3 (üç) PUK giriş denemesi ile kart kullanım dışı kalır ve bir daha kullanılamaz. Bu durumda kart ücret karşılığında yenilenir. PUK bilgisi ile ilgili hiçbir işlem yapılmamalıdır.

# Bilgilendirme

- "Askıdan İndir" sertifikanın, sertifika sahibi tarafından askıya alındığı durumlarda, sertifikayı tekrar kullanıma açmak için kullanılır.
- "Sertifikamı İptal Et" ile listelenen sertifikalardan her biri, bir daha kullanılamayacak şekilde iptal edilebilir. İptal edilen sertifika(lar) ücret karşılığı yenilenir.
- "Bilgi Güncelle" seçeneği ile listelenen kişisel bilgiler güncellenebilir.
- "Sertifika Listele" seçeneği ile sertifikalar listelenir. Listelenen sertifkaların seri numarasına tıklayarak, sertifikaya ait detaylar incelenebilir.
- "PIN / PUK Bilgisi" seçeneği ile PIN / PUK bilgileri görüntülenebilir, kaydedilebilir ya da silinebilir.
- "Kilit Çözme" kilitlenen kartın kilidini çözmek ve yeni bir PIN kodu üretmek için kullanılır."Kilit Çözme" kilitlenen kartın kilidini çözmek ve yeni bir PIN kodu üretmek için kullanılır.
- "Çıkış" seçeneği, sistemden çıkış yapmak için kullanılır.